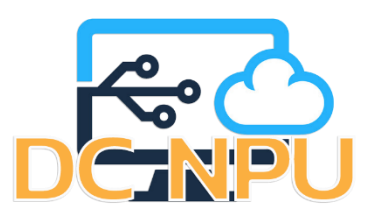

😝 SW\_00053A\_WINLISO \land 🧕 SW\_0009\_WIN\_PLISO 🔿

.DCNPU@WIFI

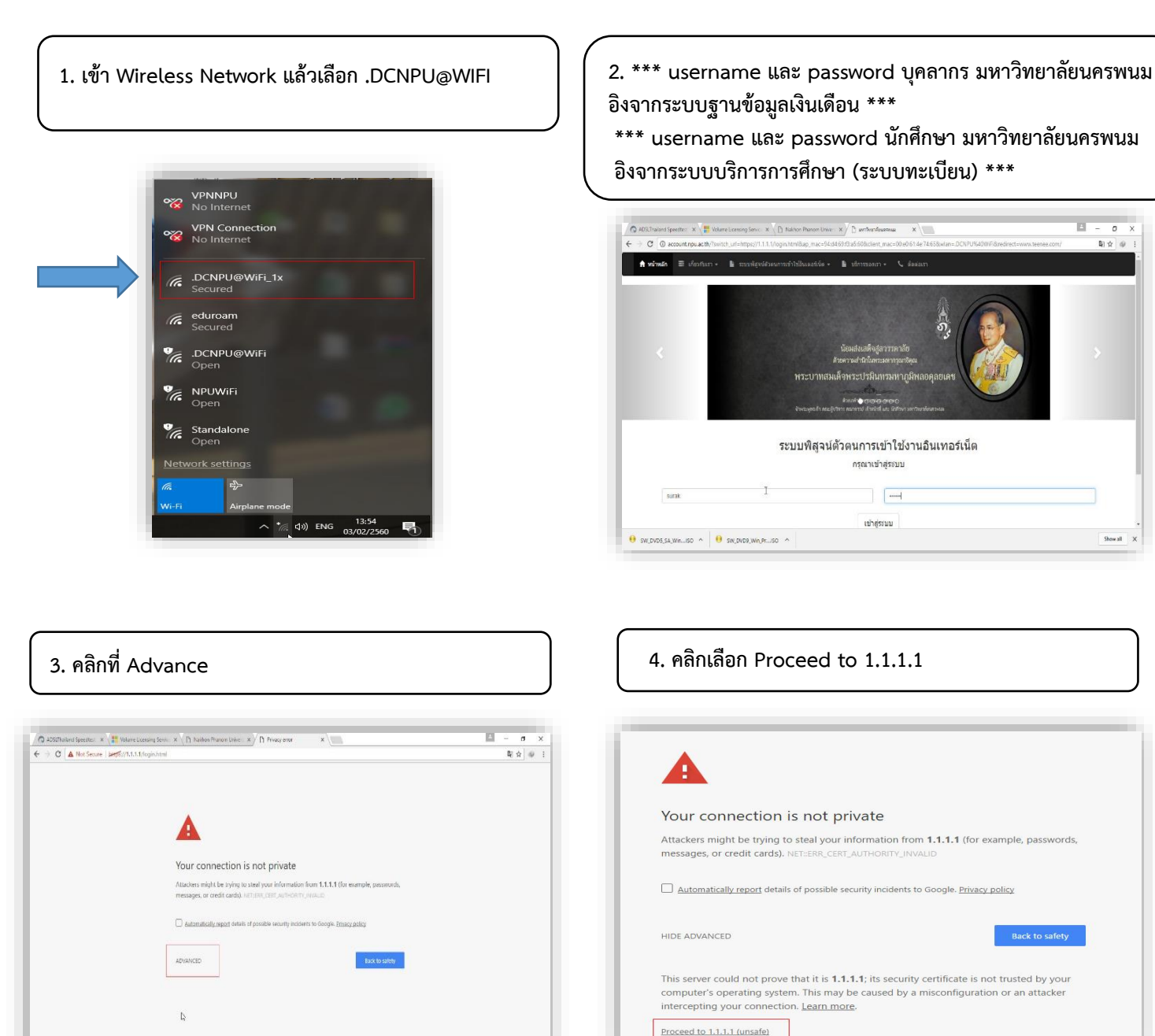

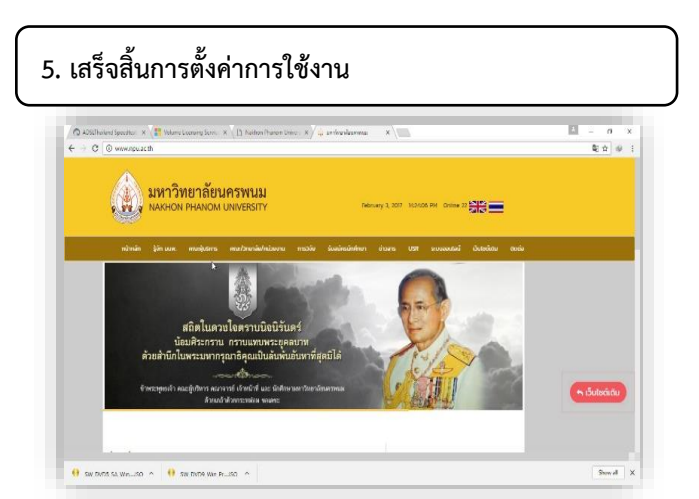

- 0 ×

Show all X